| Cisco Webex operation                                                                                                    | Obsługa Cisco Webex (uczestnik                                                                                                    |
|----------------------------------------------------------------------------------------------------|----------------------------------------------------------------------------------------------------|
| (Participant)                                                                                                    | spotkania)                                                                                                    |
| The moment You will be invited to a meeting You will receive an e-mail with the invitation and the password to access the event (picture below, we click on <i>Join event</i> in the e-mail – use the link on the day of the meeting a few minutes before it starts). | W momencie, gdy zostaniemy zaproszeni na<br>spotkanie otrzymamy maila z zaproszeniem oraz<br>hasłem do wydarzenia (obraz poniżej, klikamy na<br><i>Join event</i> w mailu (oczywiście w dniu i kilka<br>minut przed tym, kiedy spotkanie ma się odbyć). |

Your registration was approved for the following Webex event.

Host: Michal Duchlinski (michal.duchlinski@pw.edu.pl) Event number (access code): 137 423 7606 Registration ID: This event does not require a registration ID Event password: Abcd!

Friday, June 12, 2020 11:00 pm, Europe Summer Time (Berlin, GMT+02:00)

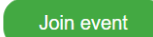

Join the audio conference only To receive a call back, provide your phone number when you join the event, or call the number below and enter the access code. +44-20-7660-8149 United Kingdom Toll Global call-in numbers

Need help? Go to http://help.webex.com

| You will be redirected to Webex website in order   | Zostaniemy przekierowani na stronę Webex-a |
|----------------------------------------------------|--------------------------------------------|
| to go through a registration process to the event. | abyśmy przeprowadzili krótki proces        |
|                                                    | rejestracyjny do wydarzenia.               |

| cisco Webex                                                                                                    |                                                                                              |                                 |                                                  |                        |
|----------------------------------------------------------------------------------------------------|----------------------------------------------------------------------------------------------|---------------------------------|--------------------------------------------------|------------------------|
| Event Information<br>You have registered for this                                                                                                    | 1: abod1234rts<br>event                                                                      |                                 |                                                  | Expetish : Rentin Time |
| Event status:                                                                                                    | Started                                                                                      | Join Event Now                  |                                                  |                        |
| Date and time:                                                                                                    | Friday, June 12, 2020 11:00 pm<br>Europe Summer Time (Berlin, GMT+02:00)<br>Change time zone | To join this event, provide the | following information.                           |                        |
| Duration:                                                                                                    | 1 hour                                                                                       | First name:                     |                                                  |                        |
| Description:                                                                                                    |                                                                                              | Last name:                      |                                                  |                        |
|                                                                                                    |                                                                                              | Email address:                  | michal.duchlinski@gmail.com                      |                        |
| By joining this event, you a                                                                                                    | e accepting the Cisco Webex <u>Terms of Service</u> and <u>Privacy.Statement</u> .           |                                 | <mark>Join Now</mark><br>-≓ Join by browser NEW1 |                        |
| Before you join the event, please citick here to make sure that you have the appropriate players to view UCP (Universal Communications Format) nch media files in the event. |                                                                                              |                                 |                                                  |                        |

| You provide your Name and Surname as well as       | Podajemy Imię i Nazwisko oraz adres email, jeżeli    |
|----------------------------------------------------|------------------------------------------------------|
| your e-mail address, if the event is launched, the | wydarzenie jest uruchomione przycisk <i>Join Now</i> |
| Join Now button will be blue.                      | będzie koloru niebieskiego.                          |
| Click the <i>Join Now</i> button.                  | Klikamy w przycisk.                                  |

and/or its affiliates. All rights reserved. Privacy.

ent | Ieu

| If You have not installed Webex before, then You    | Jeżeli do tej pory nie instalowaliśmy Webex-a    |
|-----------------------------------------------------|--------------------------------------------------|
| will be asked to install the application (quick and | zostaniemy poproszeni o zainstalowanie aplikacji |
| easy installation)                                  | (szybka i krótka instalacja)                     |

## Step 2 of 2: Install the Cisco Webex add-on

|                                       | Open the cisco_webEx.Add-on.exe file.                                        |
|---------------------------------------|------------------------------------------------------------------------------|
|                                       |                                                                              |
|                                       |                                                                              |
|                                       |                                                                              |
|                                       | Cisco,WebEx,Add_exe                                                          |
|                                       | 📲 🧀 🚞 👩 https://go.webe.                                                     |
|                                       |                                                                              |
| Still having trouble? Download the ad | dd-on again or run a temporary application to join this meeting immediately. |

| After the installation You will proceed to a short<br>registration form, where you fill in the required<br>fields (marked with an asterisk) which are Name,<br>Surname, e-mail address, e-mail address<br>confirmation | Po instalacji przejdziemy do krótkiego formularza<br>rejestracyjnego, gdzie wypełniamy pola z<br>gwiazdką, czyli Imię, Nazwisko, adres email,<br>potwierdzenie adresu email. |
|----------------------------------------------------------------------------------------------------|----------------------------------------------------------------------------------------------------|
| When all required fields are filed in, click <i>Submit.</i><br>Cisco Webex will launch after a while.                                                                                                    | Po wypełnieniu tych pól klikamy <i>Submit,</i> po<br>chwili uruchomi się Cisco Webex                                                                                         |

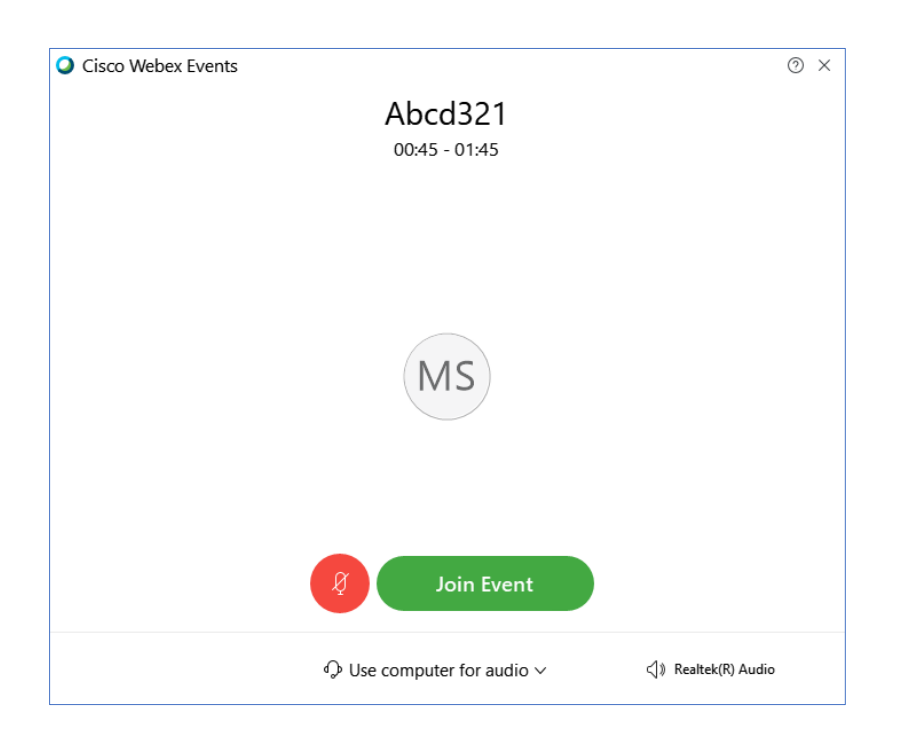

| Click on Join Event, in the moment You have | Klikamy na <i>Join Event,</i> w tym momencie |
|---------------------------------------------|----------------------------------------------|
| been successfully logged to the event.      | zalogowaliśmy się do naszego wydarzenia.     |

| The look of Cisco Webex main panel W | Widok panelu głównego Cisco Webex |
|--------------------------------------|-----------------------------------|
|--------------------------------------|-----------------------------------|

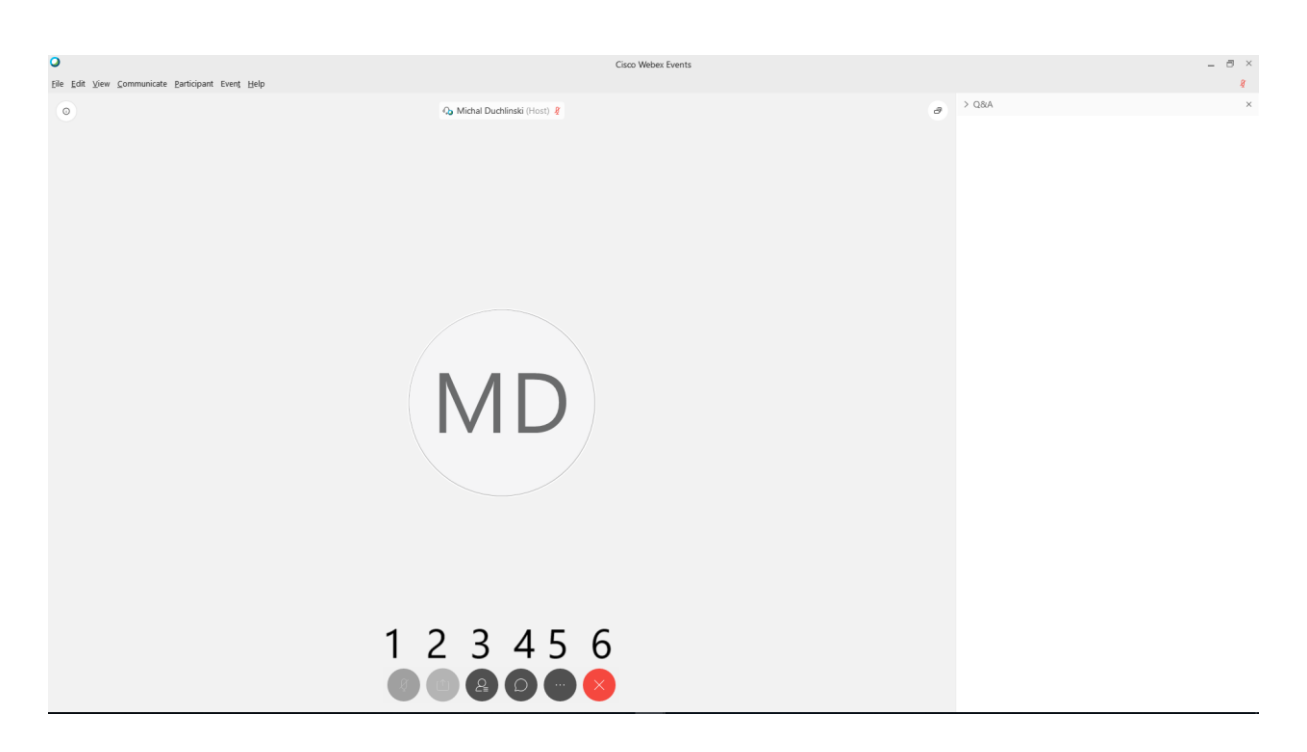

## Buttons Description:

- Microphone (it is turned off for You participants are muted by default; however, the participant can be given the access to microphone by the host, presenter or panellist)
- 2. Share content (File sharing, it is turned off for the entire duration of the event)
- 3. List of participants (It is recommended turning it on at the very beginning of the conference)
- Chat (after clicking on it chat will appear on the right side of the site, above the Q&A section)
- More options (switching on audio sources, copying the link to the event)
- 6. Leave an event

## Opis guzików:

- Mikrofon (jest on wyłączony dla uczestnika, uczestnikowi może zostać udzielony głos przez hosta, prezentera lub panelistę)
- Share content (udostępnianie plików, jest wyłączony przez cały czas trwania wydarzenia)
- 3. Lista uczestników (Warto uruchomić na samym początku konferencji)
- Uruchomienie czatu (po kliknięciu czat pojawi się z prawej strony nad sekcją Q&A)
- 5. Więcej opcji (wybranie źródła audio, skopiowanie linku do wydarzenia)
- 6. Opuszczenie wydarzenia.

| After launching the list of the participants        | Po włączeniu listy użytkowników (Przycisk nr 3) z |
|-----------------------------------------------------|---------------------------------------------------|
| (Button #3) the host, presenter and panellists will | prawej strony będą widoczni dla nas host,         |
| be visible on the RHS. Additionally, a rising hand  | prezenter oraz paneliści, dodatkowo kółkiem       |
| icon in a circle, allows the presenter or the       | zaznaczona jest ikonka podniesienia ręki pozwala  |
| panellists to notice that one of the participants   | to prezenterowi lub panelistom zauważyć, że       |
| wants to ask a question.                            | któryś z uczestników chce zadać pytanie.          |

| Ω Michal Duchlinski (Host) 🖇 | ✓ Participants × Q Search ✓ Panelist: 1 Mo O Michal Duchlinski al & ✓ Attendee: Michal Stuchacz, Me ✓ Chat                                                   |
|------------------------------|----------------------------------------------------------------------------------------------------|
| MD                           | Ter Host ~<br>Enter chat message here<br>~ Q&A ×<br>All (0)                                                                                                  |
| 8 (1) 🔒 🖸 🐨 🗙                | Ast:       All Panelists       ✓         Select a panelist in the Ask menu first and then type your question here. There's a 256-character limit.       Send |

| Below the participants there is chat where You<br>can discuss about the topic of the meeting, also<br>the Q&A section where You can ask questions.<br>Additionally, during the presentation a survey for<br>the participants can be launched. | Poniżej pod uczestnikami znajduje się czat, gdzie<br>można dyskutować na temat spotkania oraz<br>sekcja Q&A gdzie można zadawać pytania.<br>Dodatkowo podczas prezentacji może zostać<br>uruchomiona ankieta dla uczestników. |
|----------------------------------------------------------------------------------------------------|----------------------------------------------------------------------------------------------------|
|                                                                                                    |                                                                                                    |
| In case of any questions please contact me via e-                                                                                                    | W razie pytań proszę o kontakt na adres                                                                                                    |
| mail:                                                                                                    | mailowy:                                                                                                    |
| Michal.duchlinski@pw.edu.pl                                                                                                    | Michal.duchlinski@pw.edu.pl                                                                                                    |